ZyWALL USG シリーズ設定例 「SSL VPN 利用環境」について

#### 1. 使用環境

(1) インターネット回線

フレッツ光、B フレッツ、フレッツ ADSL といった NTT 回線 PPPoE での複数固定 IP サービス (2) LAN IP アドレス: 192,168,1.0/24 ※LAN1 初期設定のまま

(3) LAN IP アドレス: 192.168.1.250 リモート PC 割当用
 ※グローバル IP につきましては、お客様の回線契約書等で確認して下さい。

構成例: SSL VPN 利用環境

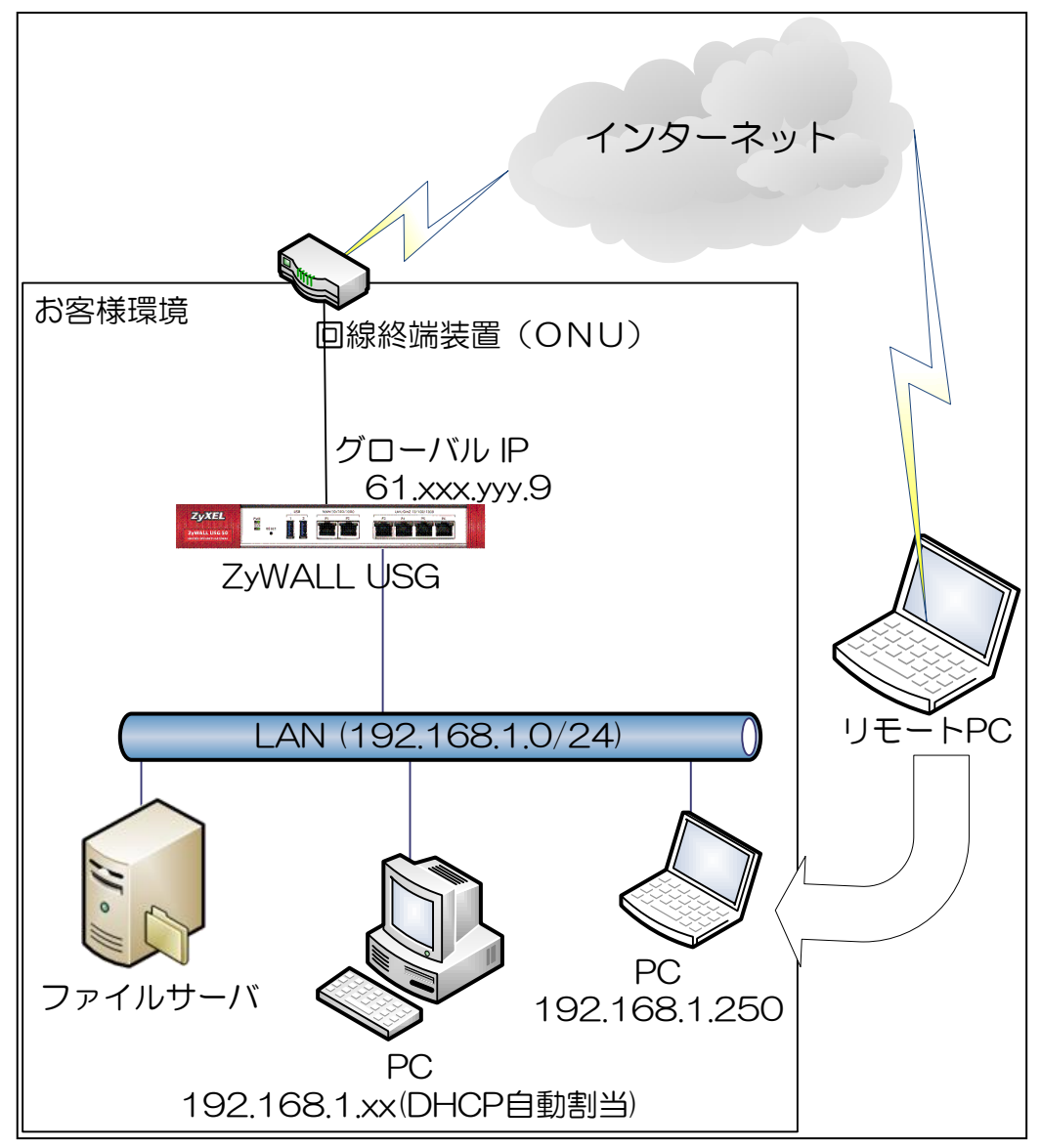

### 2. インターネット接続設定

- (1) 初期状態より設定します。
- (2) クイックスタートガイドを参照してインターネット接続設定を実施します。
  - ① Internet Access First WAN Interface -> ISP Parameters -> Encapsulation に 「PPP Over Ethernet」を選択します。

| Installation Setup                                                     | Wizard                                               |                 |
|------------------------------------------------------------------------|------------------------------------------------------|-----------------|
| Internet Access > Inte                                                 | ernet Access Succeed 🗇 Device Registration           |                 |
| 1                                                                      | 2 3                                                  |                 |
| ISP Setting                                                            |                                                      |                 |
| I have two ISPs                                                        |                                                      |                 |
| Internet Access - First W                                              | /AN Interface                                        |                 |
| ISP Parameters                                                         |                                                      |                 |
| Encapsulation:                                                         | PPP Over Ethernet                                    |                 |
| WAN IP Address Assignm                                                 | nents                                                |                 |
| First WAN Interface:                                                   | wan1_ppp                                             |                 |
| Zone:                                                                  | WAN                                                  |                 |
| IP Address Assignment:                                                 | Auto 🗸                                               |                 |
|                                                                        |                                                      |                 |
|                                                                        |                                                      |                 |
|                                                                        |                                                      |                 |
|                                                                        |                                                      |                 |
|                                                                        |                                                      |                 |
| 2 [User Name                                                           | e」「Password」を入力します。                                  |                 |
| * User Name                                                            | き」「Password」につきましては、お客様の回線契約書等で催認して下さ<br>レビエーックをこれます | () <sub>°</sub> |
|                                                                        | にナエックを入れます。                                          |                 |
| Installation Setup                                                     | Wizard                                               |                 |
|                                                                        | arrant Access Succeed III Device Registration        |                 |
| 1                                                                      | 2 3                                                  |                 |
| Internet Access - First W                                              |                                                      |                 |
| Internet Access - Hist W                                               |                                                      |                 |
| ISP Parameters                                                         |                                                      |                 |
| Encapsulation:                                                         | PPPoE                                                |                 |
| Service Name:                                                          | (Optional)                                           |                 |
| Authentication Type:                                                   | Chap/PAP 🗸                                           |                 |
| User Name:                                                             | XX@AAA.com                                           |                 |
| Password:                                                              | ••••••                                               |                 |
| Retype to Confirm:                                                     | ••••••                                               |                 |
| 🔽 Nailed-Up                                                            |                                                      |                 |
| Idle Timeout:                                                          | 100 (Seconds)                                        |                 |
|                                                                        |                                                      |                 |
| WAN IP Address Assignm                                                 | ients                                                |                 |
| WAN IP Address Assignm<br>First WAN Interface:                         | nents<br>wan1_ppp                                    |                 |
| WAN IP Address Assignm<br>First WAN Interface:<br>Zone:                | nents<br>wan1_ppp<br>WAN                             |                 |
| WAN IP Address Assignm<br>First WAN Interface:<br>Zone:<br>IP Address: | nents<br>wan1_ppp<br>WAN<br>Auto                     |                 |

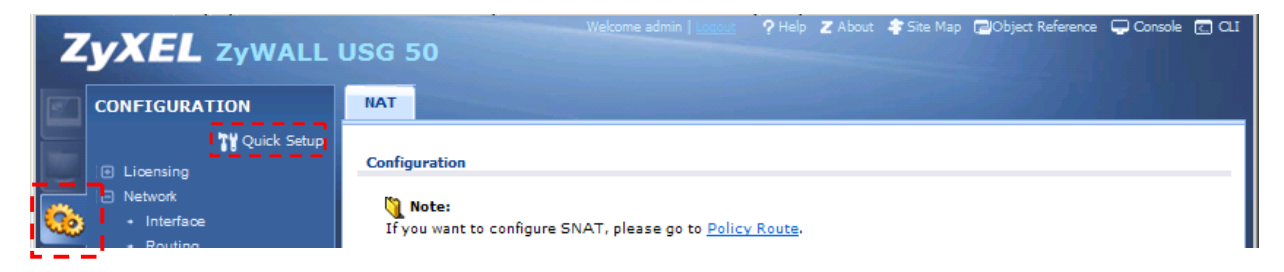

#### (3) Time Sever 設定

- ① 左メニューの CONFIGURATION -> System->Date/Time を選択します。
- ② Time Zone Setup -> Time Zone にて(GMT+09:00)を選択します。
- ③ Time and Date Setup -> Get from Time Server の「Sync Now」ボタンを押下します。
- ④ Current Time and Date -> Current Time がGMT+09:00 になることを確認します。
- ⑤ 「Apply」ボタンを押下します。

| 2 |                                                                                                    | USG 50                                                                                                    |                                                                                                    |
|---|----------------------------------------------------------------------------------------------------|----------------------------------------------------------------------------------------------------|----------------------------------------------------------------------------------------------------|
| 0 | Licensing     Network     Auth. Policy     Firewall     VPN                                                                         | Current Time and Date<br>Current Time:<br>Current Date:                                                                                                    | 11:58:29 GMT+09:00<br>2011-07-13                                                                                                |
|   | App Patrol     Anti-X     Object     System     Host Name     USB Storage     Date/Time     Console Speed     DNS     WWW           | Time and Date Setup         Manual         New Time (hh:mm:ss):         New Date (yyyy-mm-dd):         Get from Time Server         Time Server Address*:         *Optional. There is a present | 11 : 58 : 19<br>2011-07-13 •<br>0.pool.ntp.org<br>e-defined NTP time server list.                                               |
|   | <ul> <li>SSH</li> <li>TELNET</li> <li>FTP</li> <li>SNMP</li> <li>Vantage CNM</li> <li>Language</li> <li>Log &amp; Report</li> </ul> | Time Zone Setup Time Zone: Enable Daylight Saving Start Date: End Date: Offset:                                                                                                    | (GMT+09:00) Tokyo, Osaka, Sapporo, Secul, Yakutsk       First       Monday       of       January       at       12       hours |

(4) LAN1 からインターネット接続を確認します。

# 3. SSL VPN 設定

- (1) 左メニューの CONFIGURATION -> Object -> User/Group を選択します。
- (2) 「User」タブを選択して、「Add」ボタンを押下します。

| Z        | <b>YXEL</b> ZYWALL                  | USG 5   | D                      | Welcome admin   <u>Loqout</u> | ? Help 🛛 About 🔹 Site Map | 🖬 Object Reference 🖵 Console 💽 CLI |
|----------|-------------------------------------|---------|------------------------|-------------------------------|---------------------------|------------------------------------|
|          | CONFIGURATION                       | User    | Group Setting          |                               |                           | 1112                               |
|          | Quick Setup                         |         |                        |                               |                           |                                    |
|          | • Routing                           | Configu | ration                 |                               |                           |                                    |
|          | • Zone                              | O A     | dd 🔽 Edit 👕 Remove 🗔 ( | Object Reference              |                           |                                    |
| <b>G</b> | + DDNS                              |         |                        | ,                             |                           |                                    |
|          | • NAT                               | # ^     | User Name              |                               | Description               |                                    |
| Inc.     | <ul> <li>HTTP Redirect</li> </ul>   | 1       | admin                  |                               | Administration account    |                                    |
|          | • ALG                               | 2       | Idap-users             |                               | External LDAP Users       |                                    |
|          | IP/MAC Binding                      | 3       | radius-users           |                               | External RADIUS Users     |                                    |
|          | Auth. Policy     Eirewall           | 4       | ad-users               |                               | External AD Users         |                                    |
|          | I VPN                               | K ·     | Page 1 of 1            | Show 50 🗸 item                | 5                         | Displaying 1 - 4 of 4              |
|          | IPSec VPN                           |         |                        |                               |                           |                                    |
|          | + SSL VPN                           |         |                        |                               |                           |                                    |
|          | App Patrol                          |         |                        |                               |                           |                                    |
|          | Anti-X                              |         |                        |                               |                           |                                    |
|          | 🗇 Object                            |         |                        |                               |                           |                                    |
|          | User/Group                          |         |                        |                               |                           |                                    |
|          | <ul> <li>Address</li> </ul>         |         |                        |                               |                           |                                    |
|          | Service                             |         |                        |                               |                           |                                    |
|          | Schedule                            |         |                        |                               |                           |                                    |
|          | Auth Method                         |         |                        |                               |                           |                                    |
|          | Certificate                         |         |                        |                               |                           |                                    |
|          | ISP Account                         |         |                        |                               |                           |                                    |
|          | <ul> <li>SSL Application</li> </ul> |         |                        |                               |                           |                                    |
|          | Endpoint Security                   |         |                        |                               |                           |                                    |
|          | <ul> <li>System</li> </ul>          |         |                        |                               |                           |                                    |
|          | 🕀 Log & Report                      |         |                        |                               |                           |                                    |
| ページナ     | が表示されました                            |         |                        |                               |                           | 🖡 • 🔍 95% • .                      |

- (3) User Object を作成します。
  - ① User Name を入力します。
  - ② Password を入力します。(Retype にも入力します。)
  - ③ 「OK]ボタンを押下します。

| Add A User              | the Add Rate 🕾   | Kemeye <mark>jer</mark> objeceksi | ? 🗙                     |
|-------------------------|------------------|-----------------------------------|-------------------------|
| User Configurat         | ion              |                                   |                         |
| User Name:              |                  | SSLClient                         | ]                       |
| User Type:              |                  | user                              | ~                       |
| Password:               |                  | •••••                             | Ĵ.                      |
| Retype:                 |                  | •••••                             | 1                       |
| Description:            |                  | Local User                        |                         |
| Authentication          | Timeout Settings | Use Default Setting               | s 💿 Use Manual Settings |
| Lease Time              | 2:               | 1440                              | minutes                 |
| Reauthent               | tication Time:   | 1440                              | minutes                 |
|                         |                  |                                   |                         |
|                         |                  |                                   |                         |
| plication<br>& Security |                  |                                   | OK Cancel               |

- (4) 左メニューの CONFIGURATION -> VPN -> SSL VPN を選択します。
- (5)「Access Privilege」タブを選択して、「Add」ボタンを押下します。

| Z            | VXEL ZYWALL   | JSG 50                                                                                     |                |                                                                                   | lp Z About 🛛 🌴 Site Map | Console                                | C 0.1 |
|--------------|---------------|--------------------------------------------------------------------------------------------|----------------|-----------------------------------------------------------------------------------|-------------------------|----------------------------------------|-------|
| <b>E</b>     | CONFIGURATION | Access Privilege                                                                           | Global Setting |                                                                                   |                         |                                        |       |
|              | CONFIGURATION | Access Policy Sum<br>Access Policy Sum<br>Add CEdit<br># Status Na<br>Add Page 1<br>Page 1 | Global Setting | ate <table-cell> Inactivate 👘 Mov<br/>User/Group<br/>Show 50 🔽 items</table-cell> | re all Object Reference | s Policy Summary<br>No data to display | ,     |
| <u>10-23</u> | W=            |                                                                                            |                | Apply                                                                             | Reset                   |                                        |       |
| r 71         | 1901(C1080/C  |                                                                                            |                |                                                                                   | J 1 2 2 4 2 1           | ×₩ .   ≪ 90x                           | •     |

(6) Access Policy を作成します。

- ① Configuration の Name を入力します。
- ② User/Group の Selectable User/Group Objects から前の手順で作成した User Object を選択して「⇒」を押下します。
- ③ 「Create New Object」ボタンを押して「Address」を選択します。

| Add Access Policy                          |                   |                                               | ? 🗙       |
|--------------------------------------------|-------------------|-----------------------------------------------|-----------|
| 🛅 Create new Object 🗸                      |                   |                                               |           |
| Configuration                              |                   |                                               | ^         |
| Enable Policy                              |                   |                                               |           |
| Name:                                      | SSLVPN            |                                               |           |
| Zone:                                      | SSL_VPN           | × 1                                           | E         |
| Description:                               | SSLVPN            | (Optional)                                    |           |
| Clean browser cache wher                   | n user logs out 🔢 |                                               |           |
|                                            |                   |                                               |           |
| User/Group                                 |                   |                                               |           |
| Selectable User/Group Obj<br>=== Object == | ects<br>=         | Selected User/Group Objects<br>=== Object === | ]         |
| admin                                      |                   | SSLClient                                     |           |
| ldap-users                                 |                   |                                               |           |
| ad-users                                   |                   |                                               |           |
|                                            |                   |                                               |           |
| Endpoint Security (EPS)                    |                   |                                               |           |
| Enable EPS Checking                        |                   |                                               |           |
| Periodical checking tim                    | ne 1              | (1-1440 minutes)                              |           |
| Selectable EPS Objects                     |                   | Selected EPS Objects                          | -         |
|                                            |                   |                                               | OK Cancel |

#### ④ Name を入力します。

⑤ IP Address を入力します。

| ⑥ 「OK」ボタンを押下し | します。 |
|---------------|------|
|---------------|------|

| Edit Address Rule SS | LVPN_HOST ? × |
|----------------------|---------------|
| Name:                | SSLVPN_HOST   |
| Address Type:        | HOST          |
| IP Address:          | 192.168.1.250 |
|                      |               |
|                      |               |
|                      | OK Cancel     |

- ⑦ Network Extension の「Enable Network Extension (Full Tunnel Mode)」にチェックを入れます。
- ⑧ Assign IP Pool に右記で作成した Object (画面では「SSLVPN\_HOST」)を選択します。
- ⑨ Network List の Selectable Address Objects から「LAN1\_SUBNET」を選択して「⇒」を押 下します。
- 10 「OK」ボタンを押下します。

| Network Extension (Optiona    | 1)                                              |
|-------------------------------|-------------------------------------------------|
| 👿 Enable Network Extension    | (Full Tunnel Mode)                              |
| Force all client traffic to e | nter SSL VPN tunnel 👔                           |
| Assign IP Pool:               | SSLVPN_HOST Y 192.168.1.250                     |
| DNS Server 1:                 | none 👻                                          |
| DNS Server 2:                 | none 👻                                          |
| WINS Server 1:                |                                                 |
| WINS Server 2:                | none 👻                                          |
|                               |                                                 |
| Network List                  | Selected Address Objects                        |
| DMZ_SUBNET                    | LAN1_SUBNET                                     |
| IP6to4-Relay                  |                                                 |
| SSLVPN_HOST                   |                                                 |
| LAN2_SUBNET                   |                                                 |
|                               |                                                 |
| No. and the state of          |                                                 |
| Note: Address Objects ar      | e what the SSL VPN clients will have access to. |
|                               | · · · · · · · · · · · · · · · · · · ·           |
|                               | Apply Reset Cancel                              |

- (7)「Global Setting」タブを選択して、Global SettingsのNetwork Extension Local IP を入力します。
   (2) 「A・A・ボロン・ちゃっと」
- (8) 「Apply」ボタンを押下します。

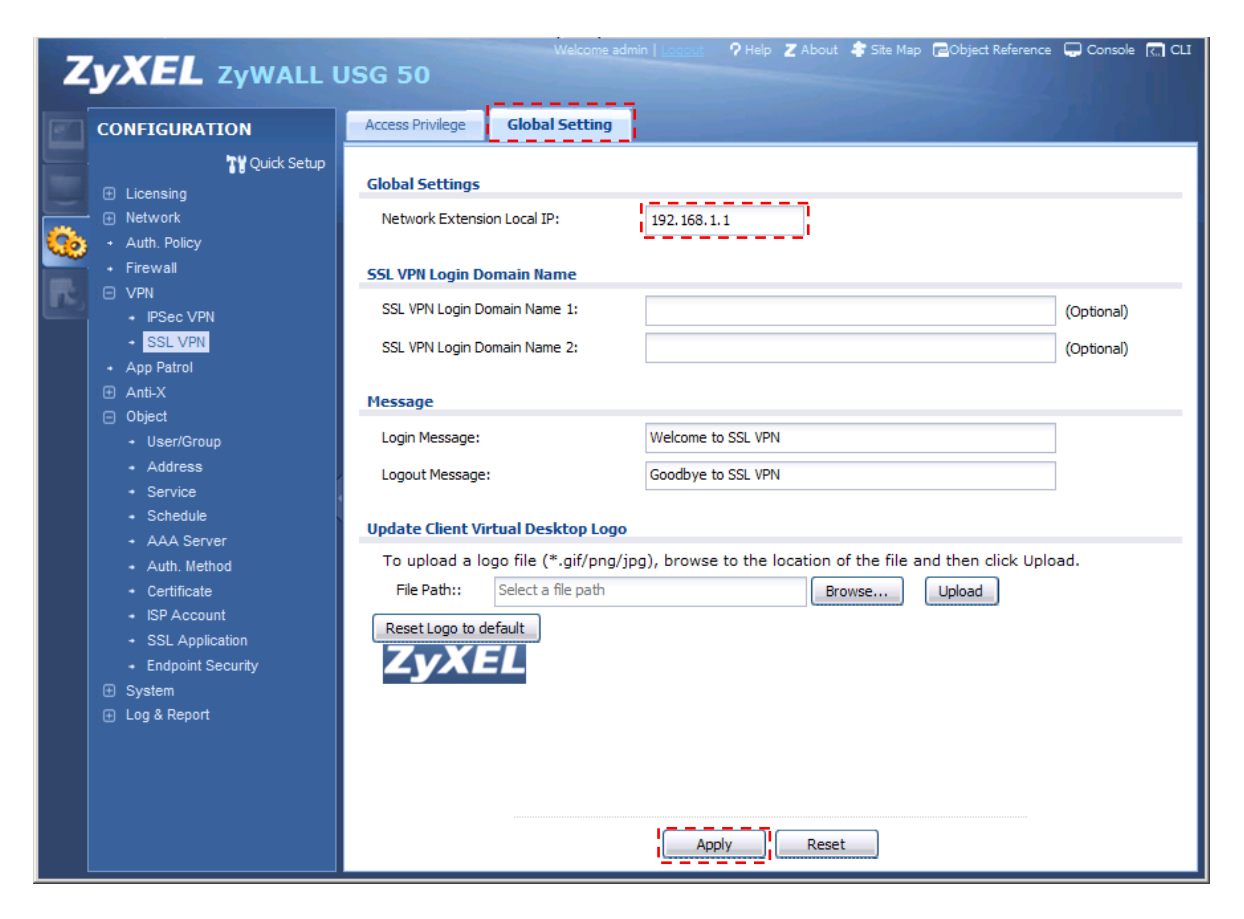

# 4. SSL VPN 接続確認

(1) PC のブラウザから ZyWALL USG のグローバルアドレスへ https 接続します。

| 🏈新しいタブ – Windows Internet Explorer |             |            |
|------------------------------------|-------------|------------|
| O → Attps://61.xxx.yyy.9/          | 💌  🗙 🔽 Bing | <b>₽</b> - |

(2) User Name と Password を入力して、「SSL VPN」ボタンを押下します。

| <b>ZyXEL</b><br>ZyWALL USG 50 | Enter User Name/Password and click to login.                                                                                                    |
|-------------------------------|----------------------------------------------------------------------------------------------------|
|                               | Login                                                                                                    |
|                               | Note:<br>1. Turn on Javascript and Cookie setting in your web browser.<br>2. Turn off Popup Window Blocking in your web browser.<br>3. Turn on Java Runtime Environment (JRE) in your web browser.<br>4. Allow Gears if you are using Google Chrome. |

# (3) 「OK」ボタンを押下します。

| - 6 |                                                                                                    |
|-----|----------------------------------------------------------------------------------------------------|
|     | Welcome                                                                                                    |
|     | Welcome to SSL VPN                                                                                                    |
|     | You might need to click the yellow warning bar at the top of the browser window to show the installation. If you can not install ActiveX object, please contact with administrator. |
|     | Note: Click the information bar and choose Install ActiveX Control to allow installation to<br>proceed, or it will try to run with JRE.                                             |
|     | ок                                                                                                    |

| 4) | 「ZyWALL SecuExtender Status」が起動します。 |             |                   |   |
|----|-------------------------------------|-------------|-------------------|---|
|    | 🚰 ZyWALL SecuExtend                 | ler Status  |                   | x |
|    |                                     |             |                   |   |
|    | Connection Status                   |             |                   |   |
|    | SecuExtender IP Addr                | ess:        | 192.168.1.250     |   |
|    | DNS Server 1:                       |             | 0.0.0.0           |   |
|    | DNS Server 2:                       |             | 0.0.0.0           |   |
|    | WINS Server 1:                      |             | 0.0.0.0           |   |
|    | WINS Server 2:                      |             | 0.0.0.0           |   |
|    | Network 1:                          | 192.168.1   | 1.0/255.255.255.0 |   |
|    | Network 2:                          |             | Not configured    |   |
|    | Network 3:                          |             | Not configured    |   |
|    | Network 4:                          |             | Not configured    |   |
|    | - Activity-                         |             |                   | _ |
|    | Connection Time                     | 00:00:04    |                   |   |
|    | Transmitted                         | 2,150 Bytes | 20 Packets        | s |
|    | Received                            | 0 Bytes     | 0 Packets         | s |
|    |                                     |             |                   |   |

(5) ActiveX をインストールします。

| Internet Explorer - セキュリティの警告 |                                                                                                    |  |  |  |  |
|-------------------------------|----------------------------------------------------------------------------------------------------|--|--|--|--|
| このソフトウェアをインストールしますか?          |                                                                                                    |  |  |  |  |
|                               | 名前: ZyWALL SecuExtender ActiveX                                                                       |  |  |  |  |
|                               | 発行元: ZyXEL Communications Corporation                                                                 |  |  |  |  |
| <mark>、</mark> 追              | 加オプションの表示(0) インストールする(の) インストールしない(の)                                                                 |  |  |  |  |
| Û                             | インターネットのファイルは役に立ちますが、このファイルの種類はコンピュータに問題を起こす可能<br>性があります。信頼する発行元のソフトウェアのみ、インストールしてください。 <u>危険性の説明</u> |  |  |  |  |

(6) ActiveX のインストールが完了したら、Welcome ポップアップが表示されますので「OK」ボタンを 押下します。

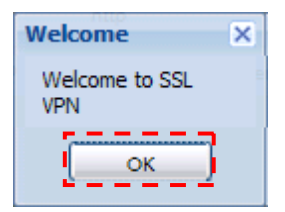

- (7) PC のコマンドプロンプトを立ち上げます。
  - ipconfig と入力して Enter キーを押下します。 192.168.1.250 が割り当てられていることを確認します。
  - ② Ping 192.168.1.1 と入力して Enter キーを押下します。
     下記の応答が表示されることを確認します。
     Reply from 192.168.1.1: bytes=32 time<XXms TTL=128</li>

以上になります。